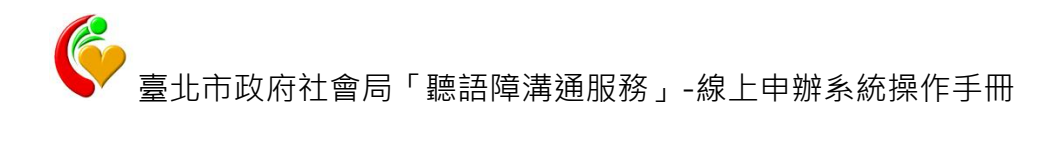

-

| 目 | 錄 |
|---|---|
|---|---|

| — 、 | 前台作業               | 2  |
|-----|--------------------|----|
| 1-  | 1 一般網頁版            | 2  |
|     | 1-1-1 新增使用者        | 2  |
|     | 1-1-2 首頁登入         | 5  |
|     | 1-1-3 系統首頁-訊息公告    | 5  |
|     | 1-1-4 系統首頁-通知事項    | 7  |
|     | 1-1-5 個人申請者-個人資料維護 | 7  |
|     | 1-1-6 個人申請者-申請手語服務 | 8  |
| 1-2 | 2 手機版              | 11 |
|     | 1-2-1 申請帳號         | 12 |
|     | 1-2-2 申請服務         | 17 |
|     | 1-2-3 進度查詢         | 19 |

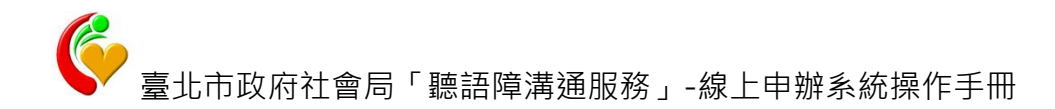

# 一、前台作業

#### 1-1 一般網頁版

#### 1-1-1 新增使用者

在使用本系統前必須申請一個帳號,經由社會局委託機構審核通過後,才 可以申請派遣服務,使用者區分為一般使用者與單位使者。

01. 個人申請者

01. 於首頁右上方點選『個人申請者』

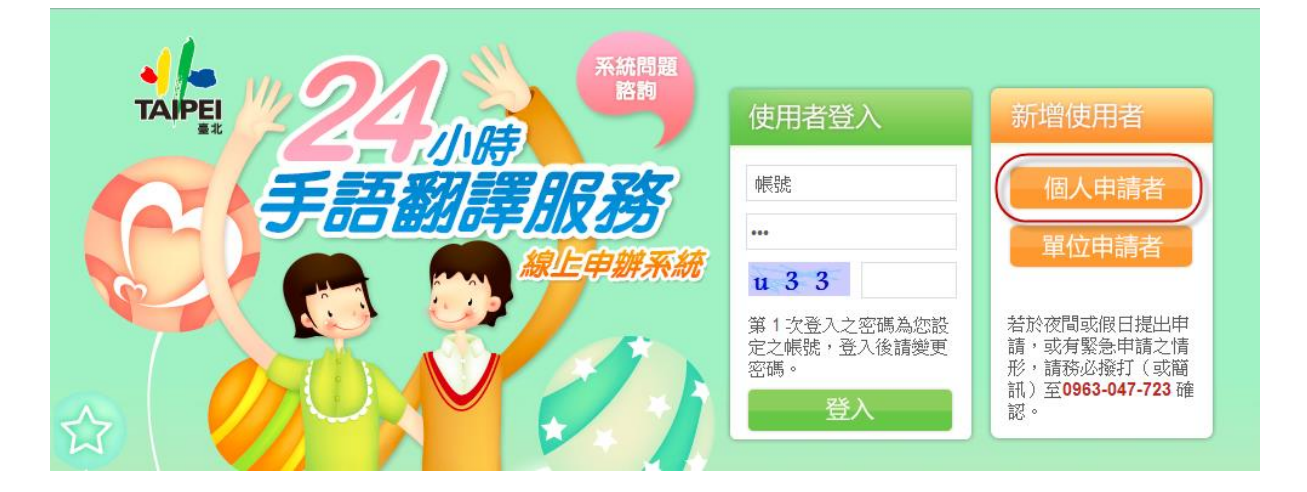

## 02. 進入個人資訊資料填寫,紅色\*表示為必填欄位

| 1 |            |
|---|------------|
|   |            |
|   | $(\gamma)$ |
|   |            |

| 台北市地<br>翻譯協助 | 富聽語障者之溝通服務<br>,以保障其基本權益; | 5,協助聽、語障市民於洽公、溝通協調、緊急或其他事故時,可得到即時<br>並建立聽、語障無障礙溝通環境,促進聽、語障者社會參與。 |  |
|--------------|--------------------------|------------------------------------------------------------------|--|
| -            |                          |                                                                  |  |
|              | 茶銑自貝 > 個人甲請者             |                                                                  |  |
|              | *帳號                      |                                                                  |  |
|              | * <b>姓</b> 名             |                                                                  |  |
| -0           | *身分證字號                   |                                                                  |  |
|              | *行動電話                    |                                                                  |  |
|              | 傅真                       |                                                                  |  |
|              | LINE帳號                   |                                                                  |  |
|              | Skype帳號                  |                                                                  |  |
|              | *Email                   |                                                                  |  |
|              | *戶籍地址                    | 請選擇    請選擇                                                       |  |
|              | *驗證碼                     | c p t                                                            |  |
|              |                          | 確認送出                                                             |  |

03. 點選『確認送出』按鈕即可·委託機構審核通過後會寄發登入密碼。

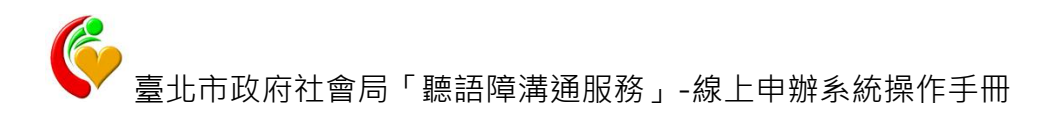

- 01. 單位申請者
  - 01. 於首頁右上方點選『單位申請者』

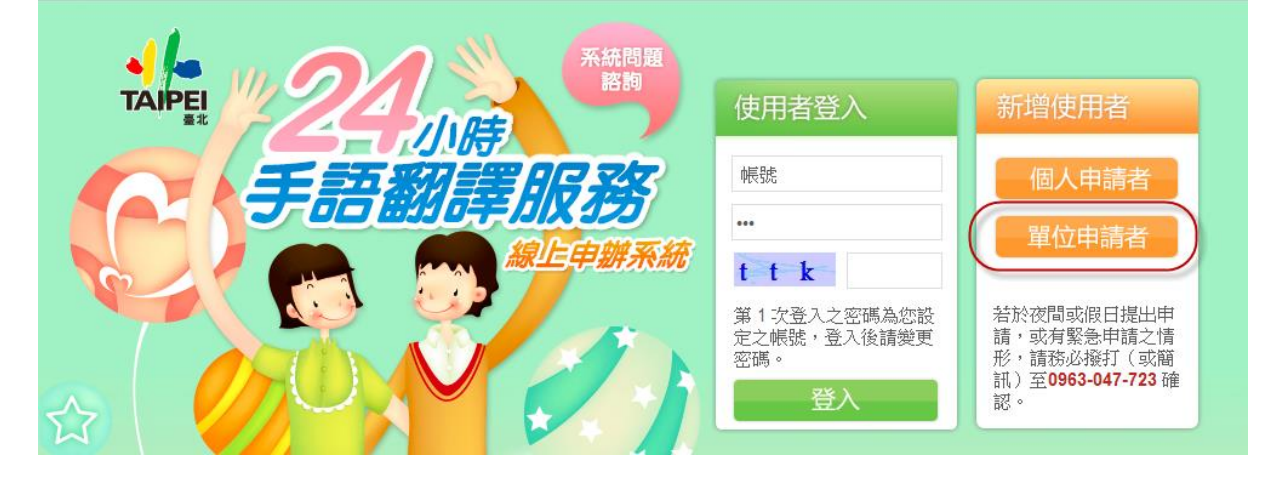

02. 進入單位資訊資料填寫,紅色\*表示為必填欄位

| 糸統首頁 > 單位申請者 |             |
|--------------|-------------|
|              |             |
| 「帳號          |             |
| *單位類別        | 請選擇 ▼ 請選擇 ▼ |
| *軍位名稱        |             |
| *聯絡人         |             |
| *電話          |             |
| *行動電話        |             |
| 傅真           |             |
| LINE帳號       |             |
| Skype帳號      |             |
| *Email       |             |
| *立案地址        | 請選擇▼請選擇▼    |
| *驗證碼         | k 5 n       |
| •            | 確認送出        |

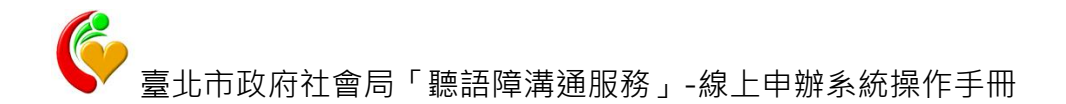

03. 點選『確認送出』按鈕即可,委託機構審核通過後會寄發登入 密碼。

#### 1-1-2 首頁登入

當您帳號申請核可後即可從本系統首頁登入,登入後會有公告、案件申請 通知、個人資料維護、申請手語服務。

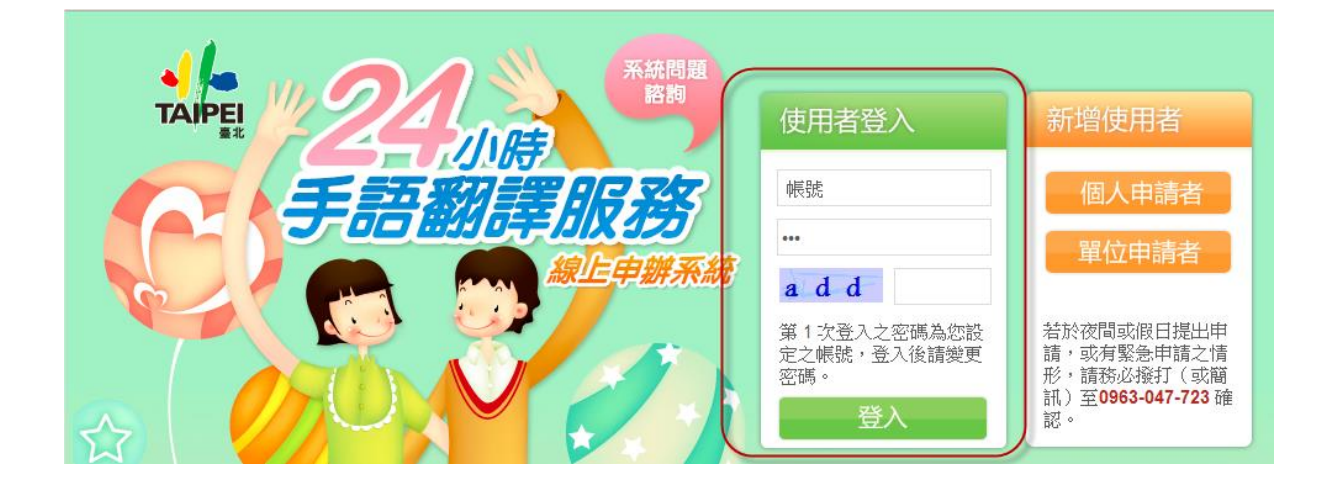

#### 1-1-3 系統首頁-訊息公告

01. 您登入本系統後第一個畫面即可看到有手語派遣系統最新資訊

| 臺北市政府社會局                        | 2411# 5           | 翻譯服務 線上申辦系統      | 器 歡迎! 測試_個人申請者 (帳<br>號: role_1 角色:個人申請者 ) | <ul> <li>② 現在時間:2013-11-13 14:49:14</li> <li>■ 您的IP:220.128.204.88</li> </ul> |
|---------------------------------|-------------------|------------------|-------------------------------------------|-------------------------------------------------------------------------------|
| ▲ 系統首頁                          | • 糸統首頁            |                  |                                           |                                                                               |
| 🔒 個人申請者                         | 彩 訊息公告            | 5                |                                           |                                                                               |
| → <u>個人資料維護</u> → <u>申請手語服務</u> | @ 總筆數: 2      @ 總 | 頁數:1 🔳 目前頁次: 1 💌 |                                           |                                                                               |
| <b>小</b> ※山                     | 發佈日期▲             |                  | 標題                                        |                                                                               |
|                                 | 1 2013/08/31      | 聽語障人士119網路報案系統   |                                           |                                                                               |
|                                 | 2 2013/08/31      | 24小時手語翻譯服務       |                                           |                                                                               |
|                                 |                   |                  |                                           |                                                                               |
|                                 | <b>`</b> ]        |                  |                                           |                                                                               |

02. 內頁顯示詳細資訊

| • 糸統首員 | 夏 > 訊息公告 > 24小I | 诗手語翻譯服務                                                                                                    |                                                       |              |  |
|--------|-----------------|----------------------------------------------------------------------------------------------------|-------------------------------------------------------|--------------|--|
| 發佈日期   | 2013/08/31      |                                                                                                    |                                                       |              |  |
| 標題     | 24小時手語翻譯服務      |                                                                                                    |                                                       |              |  |
|        | 項目名稱            | 24小時手語翻譯服務                                                                                                    | 更新日期                                                  | 2013/9/17    |  |
|        | 業務聯絡窗口          | 卓小姐、周小姐                                                                                                    | 檢查日期                                                  | 2013/10/31   |  |
|        | 聯絡電話            | 免付費電話:0800-365-224; 免付費傳真:0800-365-<br>624; 手機/簡訊:0963-047-723                                                                                                    | 傳真號碼                                                  | 0800-365-624 |  |
|        | 電子信箱            | 意見信箱                                                                                                    |                                                       |              |  |
|        | 地址              | 24142新北市三重區福德南路24巷4號3樓                                                                                                    |                                                       |              |  |
| 8      | 洽辦單位            | 洽辦單位     中華民國啟聰協會(101年4月1日~102年12月31日)                                                                                                    |                                                       |              |  |
| 内容     | 服務內容說明          | <ul> <li>、政府機關之會議、治辦事務或陳情、申訴等。</li> <li>二、非營利組織召開之會議。</li> <li>三、值訊或司法訴訟、營政訊問(含報案)等。</li> <li>四、法律諮詢服務。</li> <li>五、醫療服務,如:手術、生產、門診、化療、復健、療育,<br/>六、就學相關活動,如:親師座談會、家長會或學校日活動等</li> <li>七、社工員訪視、輔導案件、ICF需求評估及心理諮商輔導。</li> <li>八、社會參與活動,如:展覽、活動參訪(配有導覽)、演調</li> <li>九、其他由臺北市政府社會局認定之案件。</li> <li>+、每日晚間10點至翌日早上7點間緊急、臨時突發性案件。</li> <li>(以上服務不包括非營利組織辦理會員大會及理監事會議、戶</li> <li>手語翻譯派追服務管理資訊系統《線上申辦諸點選此連結》</li> </ul> | 、一般健康檢查等。<br><sup>奏。</sup><br>萬及社區大學課程。<br>內部訓練或休聞活動。 | • )          |  |

# 03. 可點選附件下載

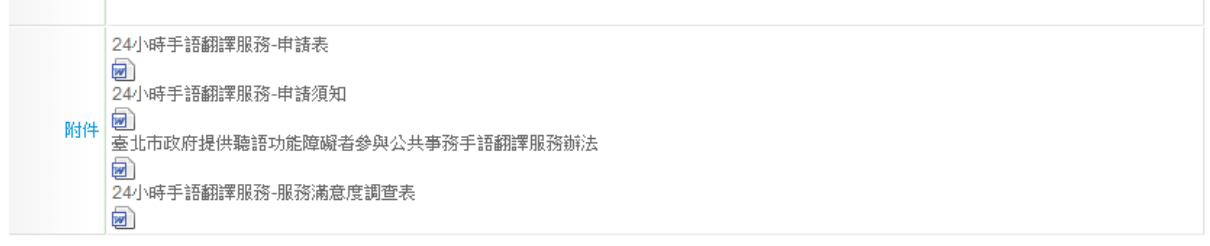

回上一頁

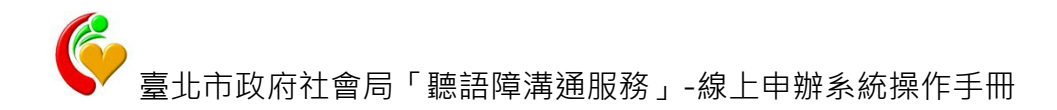

#### 1-1-4 系統首頁-通知事項

本功能在於當您案件審核通過時,會在此功能提醒您相關資訊,如服務地 點、手譯員名稱等資訊,讓您很清楚了解目前案件申請狀態。

| ์ <<br>เด | 🥹 通知]<br>總筆數:6 🕞 | <b>項</b><br>總頁數:2 3日前頁次: 1    | ▼ ≥ ≥1                                                                                   |
|-----------|------------------|-------------------------------|------------------------------------------------------------------------------------------|
|           | 且期▲              | 標題                            | 内容                                                                                       |
| 1         | 2013/11/12       | 24小時手語翻譯服務線上申<br>辦系統-申請服務書核通過 | 手撑員:須加加<br>時間:2013/12/30 02:02~2013/12/30 04:05<br>地點:臺中市外埔區1路2 <b>月111 (1)</b> 中山醫院 (1) |
|           |                  |                               | 21494 ·                                                                                  |

#### 1-1-5 個人申請者-個人資料維護

當您想要變更密碼或其他個人資訊時可於此作業變更。

|   | ▪個人申請者    | f > 個人資料維護                           |
|---|-----------|--------------------------------------|
|   | 帳號        | role_1                               |
|   | 密碼        | ※8~15碼、至少包含一個大寫字母、一個特殊字元、一個數字(空白不重設) |
|   | 姓名        | 測試_個人申請者                             |
|   | 身分證字號     | AUG000001                            |
|   | *行動電話     | 0512215573                           |
|   | 傳真        | 1                                    |
|   | LINE帳號    | 77                                   |
|   | Skype帳號   | 88                                   |
| < | *Email    | di oriel e comparazioni i            |
| Г | 戶籍地址      | 臺北市 ▼ 中山區 ▼                          |
|   | 7 #8-654E | 測試地址                                 |
|   |           | ▷ 送 出                                |

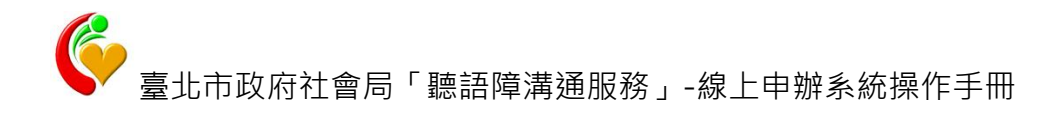

#### 1-1-6 個人申請者-申請手語服務

01. 列表查詢:於左邊功能清單選擇『申請手語服務』時,右邊視窗會列出

您以前申請的資料,並提供查詢功能。

| ◇ 系統首頁                                       |   | • 個      | [人申請:<br>新地        | 者 > 申請手語)                 | 最務                               |        |             |            |
|----------------------------------------------|---|----------|--------------------|---------------------------|----------------------------------|--------|-------------|------------|
| ▲ 個人申請者<br>・ 個人資料總統<br>(申請手證應該)              |   | #1<br>@5 | 非日期: 20<br>息筆數: 39 | 13/01/17<br>G:短页数:4 🕑 目前  | -2013/11/13<br>(頂次: <b>1</b> > > | BROM . | -           | [2度制]      |
| <b>2</b> 2 2 2 2 2 2 2 2 2 2 2 2 2 2 2 2 2 2 |   |          | 5631               | 申請日明▲                     | 服装白网                             | 手探员    | 8.15        | 功能         |
|                                              |   | 1        | 1818               | 2013/11/12 下午<br>02:15:24 | 2013/12/31上千<br>02:02:00         |        | 38 <b>%</b> | R14 株祝     |
|                                              |   | 2        | 1817               | 2013/11/12 下午<br>02:15:24 | 2013/12/30 上午<br>02:02:00        | -      | 3 <b>X</b>  | Biff MR    |
|                                              | < | 3        | 1816               | 2013/11/12 字年<br>02:15:24 | 2013/12/24 上午<br>02:02:00        |        | 不派案         | R11年 - 株24 |
|                                              | ĩ | 4        | 1815               | 2013/11/12下午<br>02:15:24  | 2013/12/23 上平<br>02:02:00        |        | 未派案         | 附件 委收 取用   |

02. 新申請案件:

# ■ 點選左上方『新增』按鈕。

| • 個<br>(+) | 人申請者<br>所增         | 皆 > 申請手語服                 | 滂                              |       |     |       |
|------------|--------------------|---------------------------|--------------------------------|-------|-----|-------|
| 申請         | 日期: 201<br>計算数: 39 | 3/01/17 ~2<br>同線頁數:4 回目前頁 | 013/11/13<br>次: <b>1 -</b> > > | 服務日期: | ~   | 『空門   |
|            | 編建                 | 申請日期▲                     | 服務日期                           | 手譯員   | 狀態  | 功能    |
| 1          | 1818               | 2013/11/12 下午<br>02:15:24 | 2013/12/31 上午<br>02:02:00      |       | 派案  | 附件 梳視 |
| 2          | 1817               | 2013/11/12 下午<br>02:15:24 | 2013/12/30 上午<br>02:02:00      | Ange  | 派案  | 附件 梳視 |
| 3          | 1816               | 2013/11/12 下午<br>02:15:24 | 2013/12/24 上午<br>02:02:00      |       | 不派案 | 附件 槍視 |

■ 出現新增案件申請視窗,請輸入相關資訊,紅色\*為必填欄位。

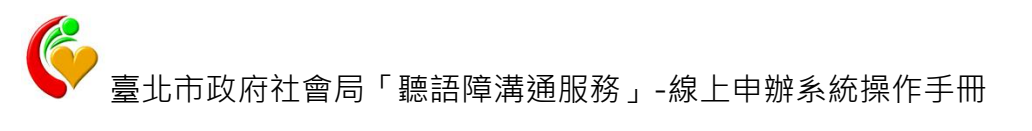

| 增       |                                                                                                    |  |  |  |  |
|---------|----------------------------------------------------------------------------------------------------|--|--|--|--|
| 個人申請者:  | > 申請手踏服務                                                                                           |  |  |  |  |
| 申请权式    | ● 單次 ◎ 周期                                                                                          |  |  |  |  |
| ■服務時間   | 2013/11/15 10 • : 00 • ~ 2013/11/15 12 • : 00 •                                                    |  |  |  |  |
| ■服務地址   | 臺北市         內湖區           114台北市府         114台北市府            2            2            本次資料加入地址記錄本 |  |  |  |  |
| *會面位置   | 1续警衛室<br>(填寫範例:中山醫院一棟右側7-11門口)                                                                     |  |  |  |  |
| *聽障者人數  | 2                                                                                                  |  |  |  |  |
| 手語習慣    | □自然手语 ☑ 中文式手语 □口语十手语 □土手语 □ 其他                                                                     |  |  |  |  |
| *申請服務事由 | 其他會議                                                                                               |  |  |  |  |
| "聯絡資訊   | 現場達協人 教育部務 (約電話 091111 (第11) (第11通知) (第11通知用,不填寫將無法發送!填寫範例:<br>0912345678)<br><u>等周申読者資料</u>       |  |  |  |  |
| 聯絡方式    | <b>搬打行動電話</b>                                                                                      |  |  |  |  |
| 申請借註    |                                                                                                    |  |  |  |  |
| 狀態      |                                                                                                    |  |  |  |  |

您也可以使用『周期性申請』·此目的是為方便長時間固定時段須申請手語 服務的使用者,提供一次申請多筆案件之方便性。

註:申請多筆案件後如要上傳附件只需於最後一筆案件新增附件即可。

| 個人申請者:       | > 申請手語服務                                                                                                    |
|--------------|----------------------------------------------------------------------------------------------------|
| 申請模式         | ◎ 單次 ⑧ 周期                                                                                                    |
| *服務時間        | 周期: 2011 ~ (區間請小於2個月)<br>星期: 2011 三 211 三 211 二 二 三 211 二 二 三 211 二 二 三 211 二 二 二 二 二 二 二 二 二 二 二 二 二 二 二 二 二 二 |
|              | 時段: 00 ▼ : 00 ▼ ~ 00 ▼ : 00 ▼                                                                                   |
| * 88 28 4644 | 請選擇 ▼ 請選擇 ▼                                                                                                    |
| 用限制分科型相比     |                                                                                                    |
| *會面位置        | (+名"空轮动中,中山山或蛇"———————————————————————————————————                                                              |
| *聽障者人數       | (場為戦内・十山麓院13日)                                                                                                  |
| 手語習慣         | □自然手語 □中文式手語 □口語十手語 □土手語 □其他                                                                                    |
|              |                                                                                                    |

■ 填寫完資訊,點選『送出』按鈕,系統會提示您申請成功。

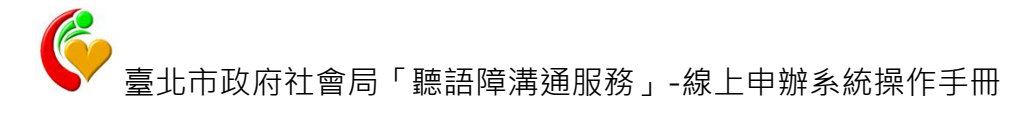

| 個人申請者 >        | > 申請手語服務                                                     |
|----------------|--------------------------------------------------------------|
| 申請棋式           | ● 單次 ◎ 興加                                                    |
| ■服務時間          | 2013/11/1: 位於 bosa.ec-media.com.tw 的網頁表示: × 2 : 00 :         |
| ■服務地址          | 査北市 </th                                                     |
| *會面位置          | 1棟警衛室<br>(項寫範例:                                              |
| "聽障者人數         | 2                                                            |
| 手語習慣           | □自然手语 □中文式手语 □口语十手语 □土手语 □其他                                 |
| <b>*申請服務事由</b> | 其他會議 🖃                                                       |
| "聯絡資訊          | 現場連絡人 (醫訊通知用,不填寫將無法發送)填寫範例:<br>0912345678)<br><u>等同申請者資料</u> |
| 聯絡方式           | 娘打行動電話                                                       |
| 申請償註           |                                                              |
| 狀態             |                                                              |

■ 點選『確定』會於列表頁看到您新增的資料,狀態為『未派案』·

| 🔮 系統首頁                      | <ul> <li>個人申請者 &gt; 申請手語服務</li> </ul> |                            |                           |                                |      |     |            |
|-----------------------------|---------------------------------------|----------------------------|---------------------------|--------------------------------|------|-----|------------|
| ▲ 個人申請者<br>個人資料錄送<br>申請手證服務 | 1013<br>1013                          | 新日期 20<br>春田期 20<br>春葉般 40 | 13/01/17 -                | -2013/11/13<br>頁次 <b>1</b> > > | 服務日期 | -   | (7)取36     |
| 0 gu                        | ñ.                                    | 1692                       | 申請日期▲                     | 服務日期                           | 手課員  | 狀態  | 功能         |
|                             | - (                                   | 1819                       | 2013/11/13 下午<br>02:59:09 | 2013/11/15上午<br>10:00:00       |      | 未近案 | 和1件 编校 RCA |
|                             | 2                                     | 1818                       | 2013/11/12 下午<br>02:15:24 | 2013/12/31上午<br>02:02:00       | -    | 派案  | 制件 械視      |
|                             | < 3                                   | 1817                       | 2013/11/12 下午<br>02:15:24 | 2013/12/30上午<br>02:02:00       |      | 派案  | 說114 械視    |
|                             |                                       |                            | 00404440707               | DOMINING LT                    |      |     |            |

如要取消案件可點選『取消』按鈕並輸入取消原因即可。

如果您要上傳附件可點選『附件』按鈕,進入到下方頁面,點選『新 增』,如果為『周期性』案件申請,只需在最後一筆上傳附件即可。

| • 個人申請者 > 申請手語服務 > [      | 衍件 |    |     |    |
|---------------------------|----|----|-----|----|
| +新增                       |    |    |     |    |
| 名稱: ?查詢                   |    |    |     |    |
| □ 總筆數: 0 □ 總頁數: 0 □ 目前頁次: |    |    |     |    |
| 名稱                        | 類型 | 大小 | 排序▲ | 功能 |
|                           |    |    |     |    |

## ■ 進行附件上傳

| ■ 19 5 11 19 1 11 19 1 11 19 1 11 19 1 11 19 1 11 1 |   |
|-----------------------------------------------------|---|
| 名前4                                                 | × |
|                                                     |   |
|                                                     |   |
| ▶送出◎關閉                                              |   |
| 1.輸入此附件說明<br>2.選擇您要上傳的附件<br>點選送出即可                  |   |
|                                                     |   |
|                                                     | 4 |
|                                                     |   |

# ■ 上傳成功即會顯示一筆資訊,您也可以點選『新增』,繼續上傳檔

案。

| • 個. | •個人申請者 > <u>申請手誦服務</u> > 附件 |          |         |        |         |  |
|------|-----------------------------|----------|---------|--------|---------|--|
| +新增  |                             |          |         |        |         |  |
| 名稱   | 名稱: ?查詢                     |          |         |        |         |  |
| 圆總   | 筆數:1 🧊總頁數:1 🗉 目前頁次: 1       | -        |         |        |         |  |
| 1    | 27 422                      | * 直开山    | *4      | 排床。    | That    |  |
| 10   | <u> 白</u> 独                 | <u> </u> | 2012    | 191712 | -50 ME  |  |
| 1    | 資料測試                        | .xls     | 3690002 | 10     | ◎修改」※刪除 |  |

# 1-2 手機版

為了提供行動裝置小尺寸螢幕也可以很輕鬆申請案件,所以本系統另外提

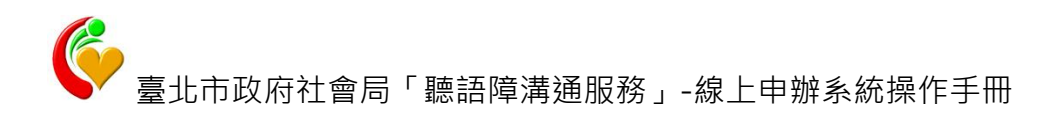

供手機版案件申請。

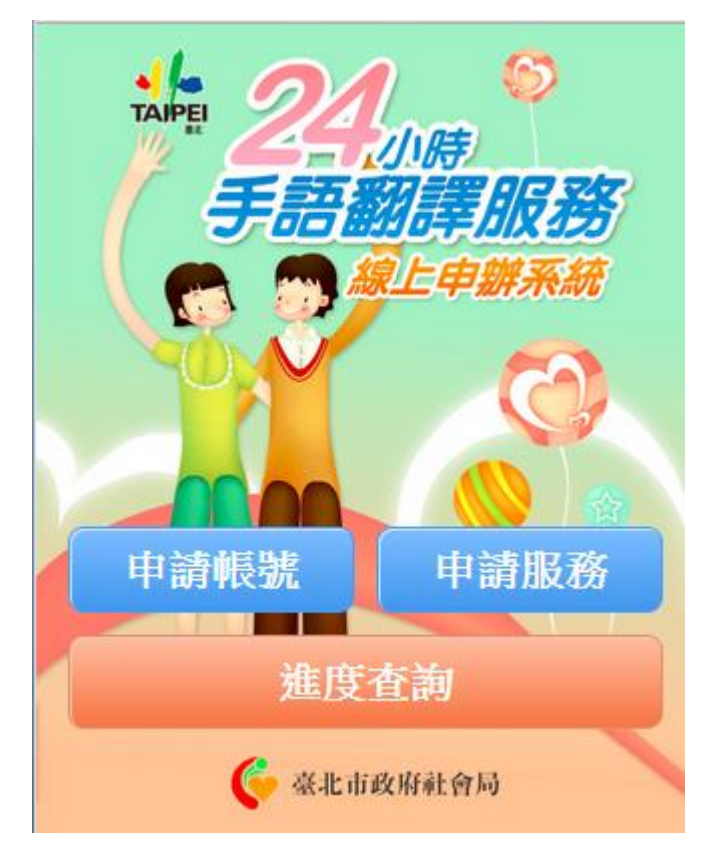

【手機版首頁登入畫面】

## 1-2-1 申請帳號

- ▶ 個人申請者
- 01. 點選個人申請

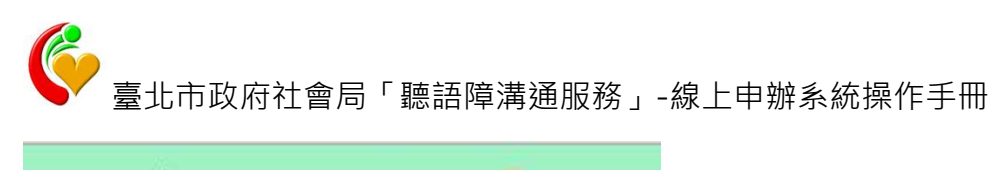

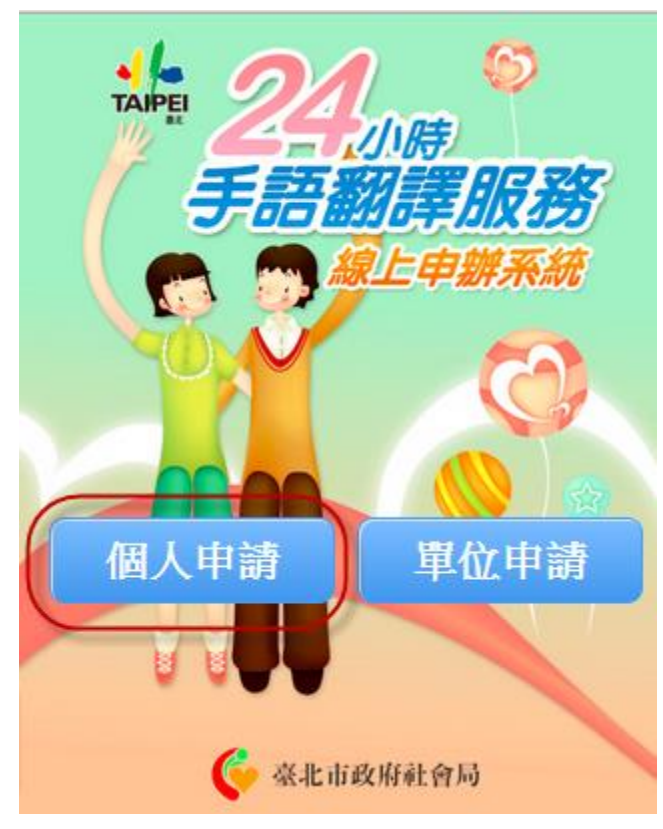

## 02. 顯示出個人申請需填寫資訊

| <b>返回</b> 個, | 人申請      |
|--------------|----------|
| *帳號          | 帳號       |
| *姓名          | 姓名       |
| *身分證         | 身分證      |
| 行動電話         | 行動電話     |
| 傳真           | 傳真       |
| LINE帳號       | LINE帳號   |
| Google帳號     | Google帳號 |

03. 點選『確認送出』按鈕即可,委託機構審核通過後會寄發登入密碼。

| Email   | Email |  |  |  |
|---------|-------|--|--|--|
| *戶籍地址   | 戶籍地址  |  |  |  |
| * 5h6n3 | 驗證碼   |  |  |  |
| 確認送出    |       |  |  |  |

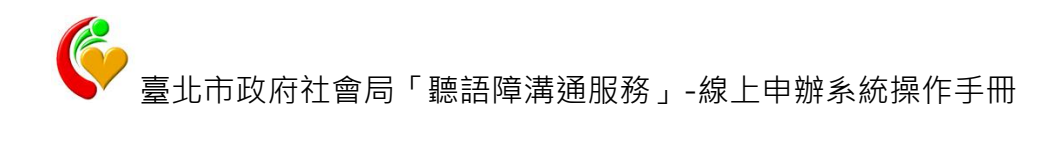

# ▶ 單位申請者

#### 01. 點選個人申請

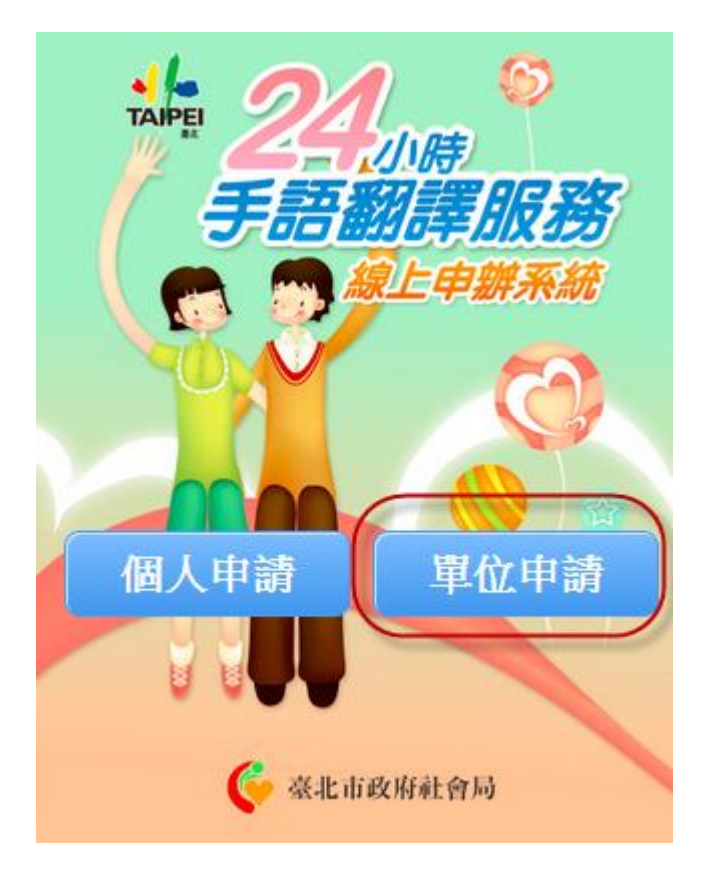

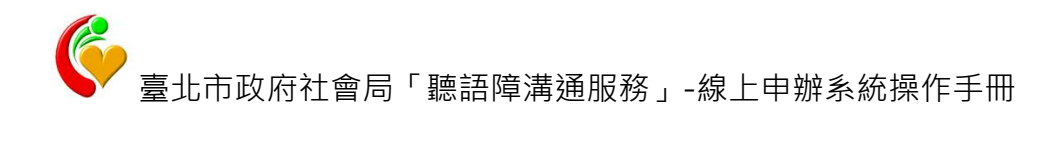

## 02. 輸入單位申請相關資訊

| *帳號      | 帳號       |
|----------|----------|
| *聯絡人     | 聯絡人      |
| *所屬機關    | 請選擇  ▼   |
| 電話       | 電話       |
| 行動電話     | 行動電話     |
| 傳真       | 傳真       |
| LINE帳號   | LINE帳號   |
| Google帳號 | Google帳號 |
| Email    | Email    |
| *立案地址    | 立案地址     |
| * 5h6n3  | 驗證碼      |
| 確        | 認送出      |

03. 點選『確認送出』按鈕即可,委託機構審核通過後會寄發登入密碼。

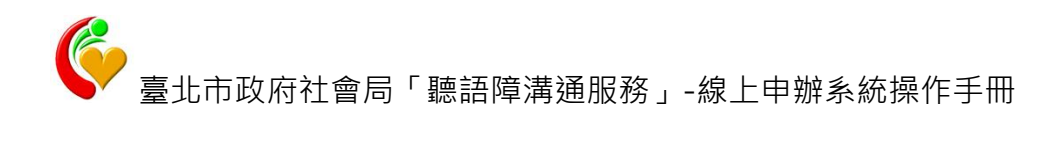

## 1-2-2 申請服務

## 01. 點選『申請服務』功能

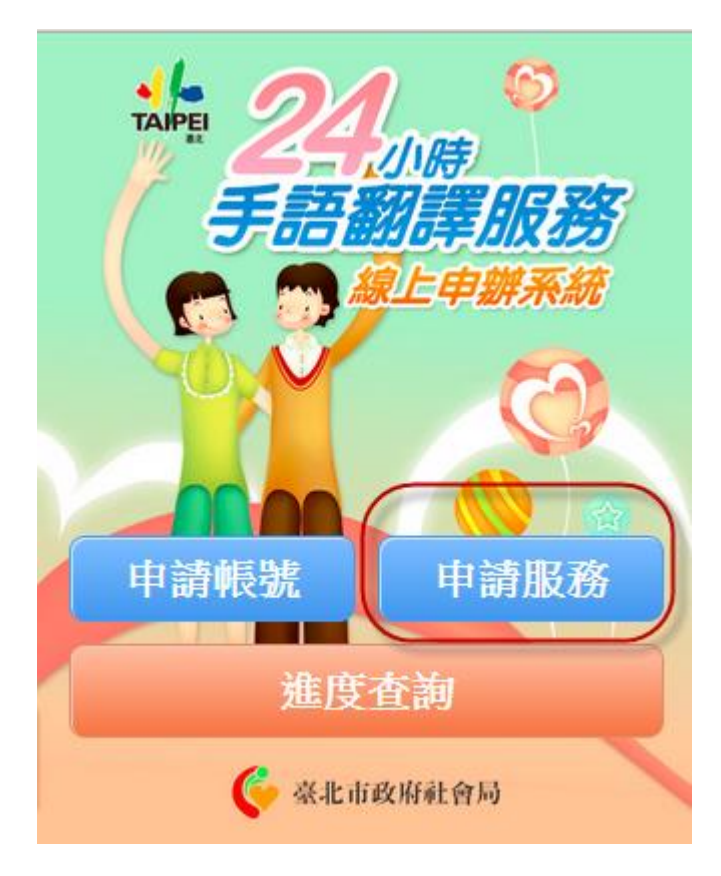

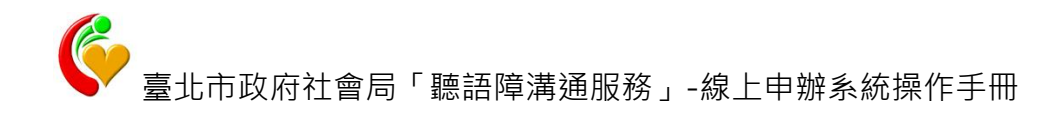

# 02. 填寫申請服務內容

| 返回 E       | 申請服務                                                                                                    |
|------------|----------------------------------------------------------------------------------------------------|
| 服務時間       | <br>00 ▼ : 00 ▼<br>至                                                                                    |
| 服務地點       | 00 ▼ : 00 ▼<br>請選擇 ▼ 請選擇 ▼                                                                              |
| 會面位置       |                                                                                                    |
| 聽障者人<br>數  |                                                                                                    |
| 手語習慣       | <ul> <li>□自然手語</li> <li>□中文</li> <li>式手語</li> <li>□口語+手</li> <li>語</li> <li>□上手語</li> <li>□其</li> </ul> |
| 申請服務<br>事由 | 請選擇 ▼                                                                                                   |
| 現場連絡<br>人  |                                                                                                    |
| 行動電話       |                                                                                                    |
| 聯絡方式       |                                                                                                    |

03. 點選『送出』按鈕即可。

| 行動電話 |    |
|------|----|
| 聯絡方式 |    |
| 申請備註 |    |
|      | 送出 |
|      |    |

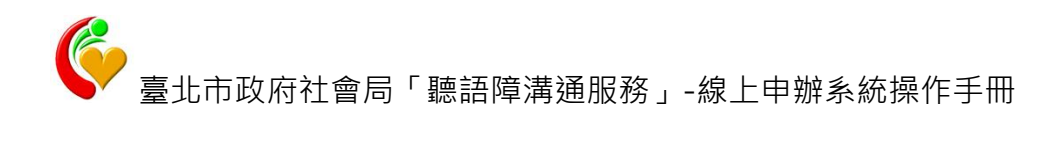

## 1-2-3 進度查詢

01. 點選『進度查詢』

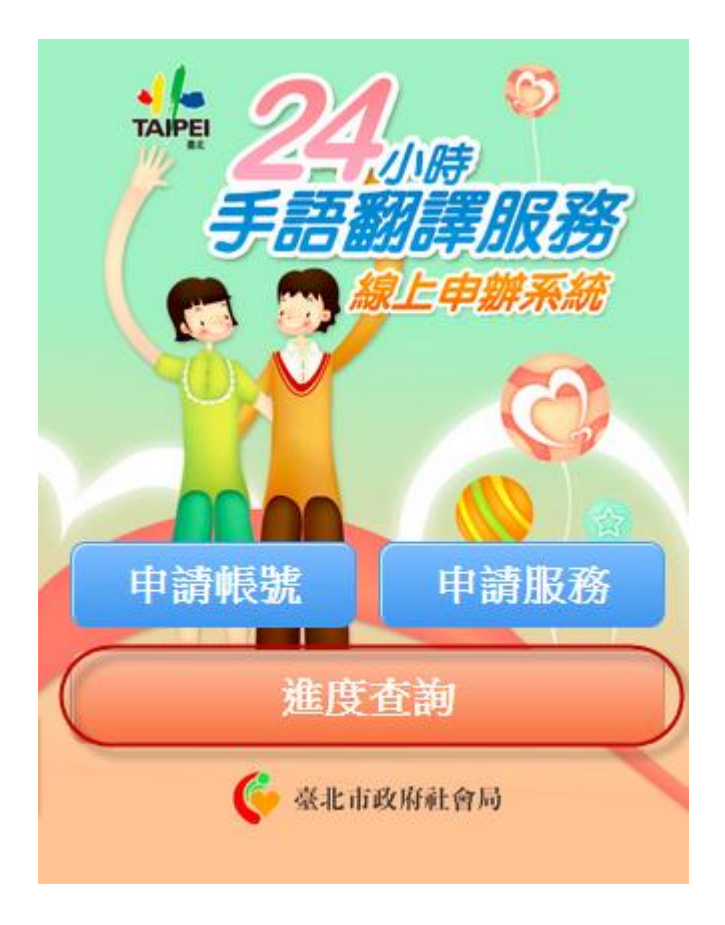

02. 如果未登入系統則必須輸入帳號及密碼

| I I I I I I I I I I I I I I I I I I I | 號登入 |
|---------------------------------------|-----|
| 💄帳 號                                  | 帳號  |
| ┋密碼                                   | ••• |
| g c 7                                 |     |
|                                       | 登入  |

# 03. 登入後即可看到您申請的所有案件

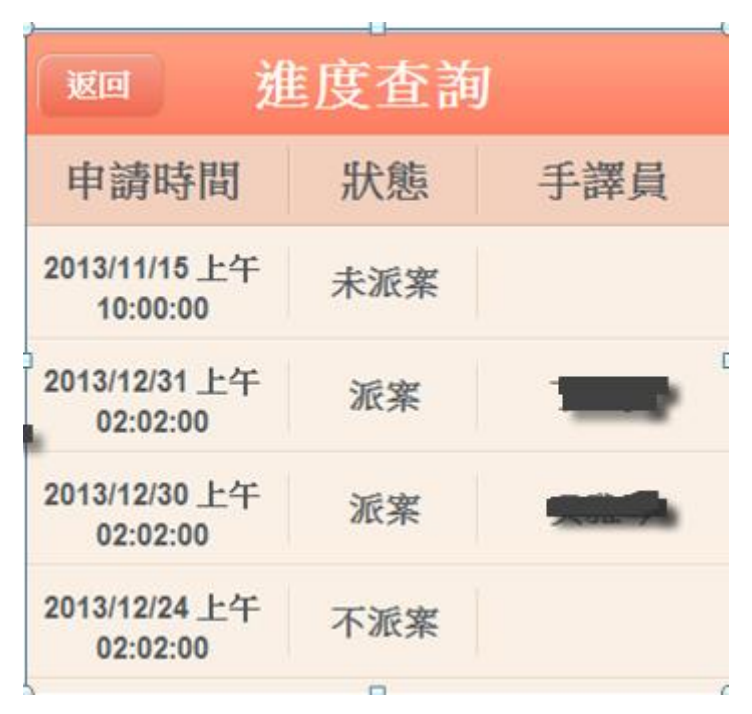